# Datasheet BRC1H51/81/519 Wired user interface and Bluetooth App

# **Table of Contents**

| 1. | Introduction                                                                                | } |
|----|---------------------------------------------------------------------------------------------|---|
| 2. | Overview of compatible Daikin units ranges4                                                 | 1 |
| З. | System layout5                                                                              | ) |
|    | 3.1 Typical layout5                                                                         | , |
|    | 3.2 Typical layout for group control5                                                       | 5 |
|    | 3.2 Typical layout for group control (with optional sub UI or Digital Input Adapter board)7 | 7 |
|    | 3.2.1 Main/Sub UI7                                                                          | 7 |
|    | 3.2.2 Digital Input Adapter board7                                                          | 7 |
| 4. | Specifications                                                                              | } |
|    | 4.1 Technical specifications                                                                | } |
|    | 4.2 Available documentation                                                                 | } |
|    | 4.3 Outlook and dimensions                                                                  | ) |
|    | 4.3.1 Outlook9                                                                              | ) |
|    | 4.3.2 Dimensions9                                                                           | ) |
|    | 4.4 Installation method                                                                     | ) |
| 5  | Summary of features                                                                         | , |
|    | 5.1 Basic user interface11                                                                  | , |
|    | 5.2 Basic operation settings                                                                | , |
|    | 5.3 R/C Interface Logic                                                                     | ) |
|    | 5.4 Status and operation mode icons12                                                       | ) |
|    | 5.4.1 Status icons                                                                          | , |
|    | 5.4.2 Operation mode icons                                                                  | } |
|    | 5.5 Advanced operation settings to be set by App13                                          | } |
|    | 5.5.2 Clock function                                                                        | l |
|    | 5.5.3 Schedule timer function                                                               | l |
|    | 5.5.4 Energy Saving features                                                                | l |
|    | 5.5.5 Button lock                                                                           | 5 |
|    | 5.5.6 Maintenance information                                                               | , |
|    | 5.5.7 Quiet Mode & Demand Control15                                                         | , |
|    | 5.5.8 Duty Rotation and Backup16                                                            | ì |
|    | 5.6 Options                                                                                 | , |
|    | 5.6.1 Digital Input Adapter Board (BRP7A51/52/53/54)17                                      | , |
|    | 5.6.2 Software Updater                                                                      | , |

| 5.7 Smartphone requirements, pairing, connection & features        | 18 |
|--------------------------------------------------------------------|----|
| 5.7.1 Apple iOS 8.0 or higher                                      | 18 |
| 5.7.2 Android 5.0 or higher and Bluetooth Low Energy 4.2 or higher | 18 |
| 6. Combination BRC1H51/81/519 & DIII central control equipment     | 19 |
| 7. Revision                                                        | 20 |

## **1. Introduction**

The wired user interface BRC1H51/81/519 allows the end user to control connected Daikin indoor units. The wired User Interface (UI) uses the P1P2 connection of the indoor unit to communicate. A second UI can be connected to the same P1P2 connection. In this case one UI needs to be main and the other sub controller(\*).

The BRC1H51/81 is the successor of the BRC1E\*, BRC2E\*, BRC3E\*.

There were the BRC1E53 has one fits all interface, the BRC1H51/81/519 has a split up interface which fits better the users:

- End user interface: European design, simplified, symbol driven, limited buttons, different colours
- Advance user and professional user: via App (Bluetooth low energy)

(\*) The maximum wire length of P1P2 is limited to 500m

The BRC1H51/81/519 is not backwards compatible with the BRC1E\*, BRC2E\*, BRC3E\*.

# 2. Overview of compatible Daikin units ranges

|          | Туре                      | Model name | BRC1H51* | BRC1H519* | BRC1H81* |   |
|----------|---------------------------|------------|----------|-----------|----------|---|
|          |                           | FCAHG-F    | 0        | 0         | 0        |   |
|          |                           | FCAHG-G    | 0        | 0         | 0        |   |
|          |                           | FCOHG E    | 0        | 0         | 0        |   |
|          |                           | FCOG-F     | 0        | 0         | 0        |   |
|          | Ceiling mounted cassette  |            | 0        | 0         | 0        |   |
|          |                           | FCAG-A     | 0        | 0         | 0        |   |
|          |                           | FCQ-EVM    |          |           | 0        |   |
|          |                           | FFQ-C      | 0        | 0         | 0        |   |
|          |                           | FFA-A      | 0        | 0         | 0        |   |
|          |                           | FDBQ-B     | 0        | 0         | 0        |   |
|          |                           | FDXS-F3    | 0        | 0         | 0        |   |
|          |                           | FBQ-D      | 0        | 0         | 0        |   |
|          |                           | FBQ-EVM    |          |           | 0        |   |
|          |                           | FBA-A      | 0        | 0         | 0        |   |
|          | Concealed celling         | FDQ-C      | 0        | 0         | 0        |   |
|          |                           | ΕΠΔ-Δ      | 0        | 0         | 0        |   |
|          |                           | EDQ-B      | 0        | 0         | 0        |   |
| SkvAir   |                           | ADEQ-C     | 0        | 0         | 0        |   |
| Oky/ III |                           | ABO-C      | 0        | 0         | 0        |   |
|          |                           | FAO-C9     | 0        | 0         | 0        |   |
|          | Wall mounted              |            | 0        | 0         | 0        |   |
|          | waii mounted              | FAQ-B      | 0        | 0         | 0        |   |
|          |                           | FAA-A      | 0        | 0         | 0        |   |
|          |                           | FHQ-CB     | 0        | 0         | 0        |   |
|          |                           | FHA-A      | 0        | 0         | 0        |   |
|          | Ceiling suspended         | FUQ-C      | 0        | 0         | 0        |   |
|          |                           | AHQ-C      | 0        | 0         | 0        |   |
|          |                           | FUA-A      | 0        | 0         | 0        |   |
|          |                           | FVQ-C      | 0        | 0         | 0        | 1 |
|          |                           | FNQ-A      | 0        | 0         | 0        |   |
|          |                           | ENO-A      | 0        | 0         | 0        |   |
|          | Electric standing         |            | 0        | 0         | 0        |   |
|          | Pound flow Cassette(3x3)  |            | 0        | 0         | 0        |   |
|          |                           |            | 0        | 0         | 0        |   |
|          |                           | FDQ-B/C    | 0        | 0         | 0        |   |
|          | Air curtains              |            | 0        | 0         | 0        |   |
|          |                           | FXFQ-A     | 0        | 0         | 0        |   |
|          | Ceiling mounted cassette  | FXFQ-P     |          |           | 0        |   |
|          |                           | FX2Q-A     | 0        | 0         | 0        |   |
|          |                           | FXCQ-A     | 0        | 0         | 0        |   |
|          |                           | FXKQ-MA    | 0        | 0         | 0        |   |
|          |                           | FXDQ-M9    | 0        | 0         | 0        |   |
|          |                           | FXDQ-A3    | 0        | 0         | 0        |   |
|          |                           | FXDQ-A     | 0        | 0         | 0        |   |
|          |                           | FXSQ-A     | 0        | 0         | 0        |   |
|          |                           | FXMQ-P7    | 0        | 0         | 0        |   |
|          |                           | FXMQ-PVE   |          |           | 0        |   |
|          |                           |            |          |           | 0        |   |
|          | Concepted a differen      |            |          |           | 0        |   |
|          |                           | FDAM-F3    | 0        | 0         | 0        |   |
| VRV      |                           | FXAQ-P     | 0        | 0         | 0        |   |
|          |                           | FXAQ-PVE   |          |           | 0        |   |
|          |                           | FXAQ-PVER1 |          |           | 0        |   |
|          | Wall mounted              | ΕΧΑΟ-Α     | 0        | 0         | 0        |   |
|          |                           | EXHO-A     | 0        | 0         | 0        |   |
|          | Ceiling suspended         | EXUQ-A     | 0        | 0         | 0        |   |
|          |                           | FXI Q-P    | 0        | 0         | 0        |   |
|          | Floor standing            | EXNO-A     | 0        | 0         | 0        |   |
|          | Duct-Small                | EXDO-M     | 0        | 0         | 0        |   |
|          | Duct - Slim               |            | 0        | 0         | 0        |   |
|          | Duct - Standard           |            | 0        | 0         | 0        |   |
|          | Duct- high ESP            |            | 0        | 0         | 0        |   |
|          | Floor standing- conceiled |            |          |           |          |   |
|          |                           |            |          |           |          |   |
|          | Air curtains              |            | 0        | 0         | U        |   |

| P۸  | Slim duct        | FDXS-F3               | 0 | 0 | 0 |  |
|-----|------------------|-----------------------|---|---|---|--|
| 1   |                  | FDXM-F3               | 0 | 0 | 0 |  |
| VAM | Ventilation unit | VAM-FA/FB/FC/J        | 0 | 0 | 0 |  |
| VKM | Ventilation unit | VKM-GB/GBM            | 0 | 0 | 0 |  |
| ERQ | control box      | EKEQDCB(A)/FCB/MCB(A) | 0 | 0 | 0 |  |

|                                             | Type Controller                          | Option                                | BRC1H51*     | BRC1H519* | BRC1H81*     |                                                          |
|---------------------------------------------|------------------------------------------|---------------------------------------|--------------|-----------|--------------|----------------------------------------------------------|
|                                             | RC for Sky Air & VRV                     | BRC1E53A/B/C                          | ×            | ×         | ×            |                                                          |
|                                             | wired RC for Sky Air & VRV               | BRC1D52                               | ×            | ×         | ×            |                                                          |
|                                             | Simplified RC for hotel applications     | BRC2(3)E52A                           | ×            | ×         | ×            |                                                          |
| ε                                           | VAM wired RC                             | BRC301B61                             | ×            | ×         | ×            |                                                          |
| olle                                        | Daikin Online Controller                 | BRP069A81                             | ✓            | ✓         | ✓            |                                                          |
| ontro                                       | Centralised remote control               | DCS302C51                             | ✓            | ✓         | $\checkmark$ |                                                          |
| ပိ                                          | Schedule timer                           | DST301B51                             | ✓            | ✓         | ✓            |                                                          |
|                                             | Unified ON/OFF control                   | DCS301B51                             | ✓            | ✓         | ✓            |                                                          |
|                                             | Intelligent touch controller             | DCS601C51                             | ✓            | ✓         | ✓            |                                                          |
|                                             | Intelligent tablet controller            | DCC601A51                             | ✓            | ✓         | ✓            |                                                          |
|                                             | Intelligent touch manager                | DCM601A51                             | ✓            | ✓         | ✓            |                                                          |
| (0                                          | KNX Interface                            | KLIC - DI                             | (1)          | (1)       | (1)          | <ol> <li>Compatibility to be<br/>investigated</li> </ol> |
| col                                         | Modbus interface                         | RTD-10/20/NET/HO                      | (1)          | (1)       | (1)          |                                                          |
| and<br>oto<br>erfa                          |                                          | EKMBDXA                               | $\checkmark$ | ✓         | ✓            |                                                          |
| sta<br>pro<br>nte                           | LonWorks interface                       | DMS504B51                             | ✓            | ✓         | ✓            |                                                          |
|                                             | BACnet interface                         | DMS502A51                             | ✓            | ✓         | ✓            |                                                          |
|                                             | •                                        | KRP2A5*/KRP4A5*                       | ✓            | ✓         | ✓            |                                                          |
| adapter P                                   | PCB's                                    | DTA104A*                              | ✓            | ✓         | ✓            |                                                          |
|                                             |                                          | DTA103A51                             | ✓            | ✓         | ✓            |                                                          |
| Basic solution for control of Sky Air & VRV |                                          | DTA113B51                             | ✓            | ✓         | ✓            |                                                          |
| Key card                                    | & window contact adapter                 | BRP7A51/52/53/54 (ESK BE13-542_B)     |              |           |              |                                                          |
| Digital inp                                 | out adapter (P1-P2 for interlock         | (51/52/53/54 depending on unit model) | •            | ~         | •            |                                                          |
| Updater te<br>via PC ca                     | ool (PC program - ESK BE13-540_A)<br>ble | EKPCCAB3 (ESK BE13-540_A)             | ~            | ~         | ~            |                                                          |

Note: for future product launches, refer to the respective data book of the new product or controller.

# 3. System layout

## **3.1 Typical layout**

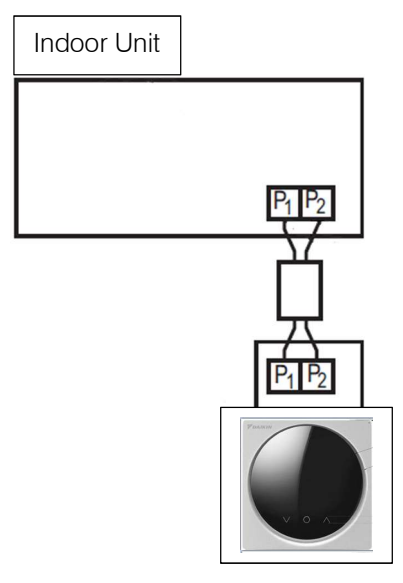

# 3.2 Typical layout for group control

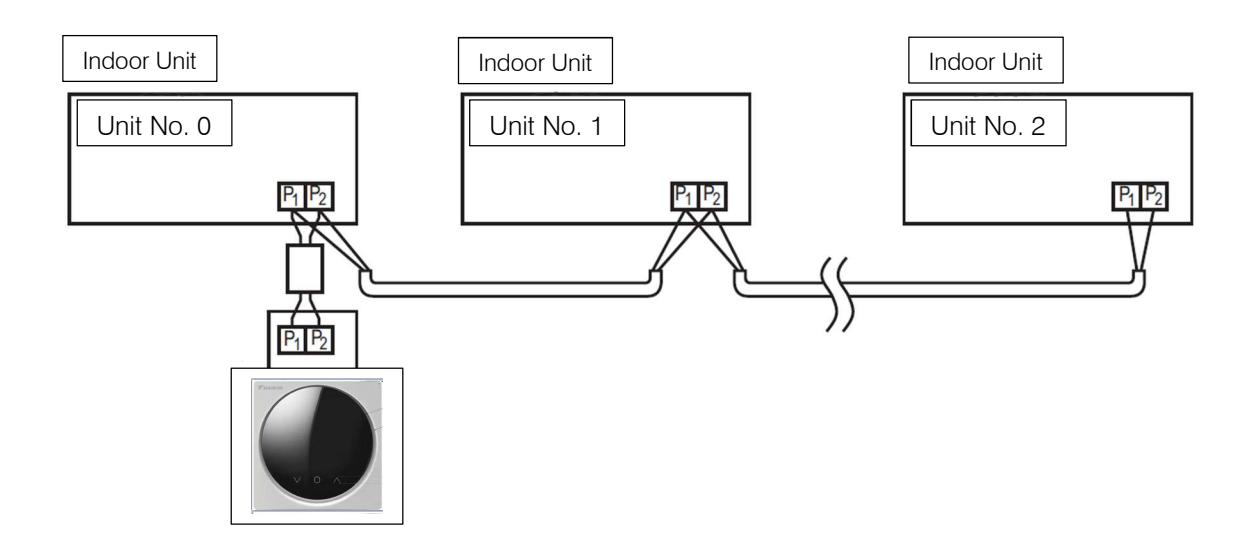

Note:

- Group control is required to be able to activate Duty Rotation & Backup.
- When using group control every unit is configured automatically with Unit No. (or address). This number determines the rotation order. To modify this number, contact your local dealer

4D113609 BRC1H datasheet Rev0.2

# 3.2 Typical layout for group control (with optional sub UI or Digital Input Adapter board)

#### 3.2.1 Main/Sub UI

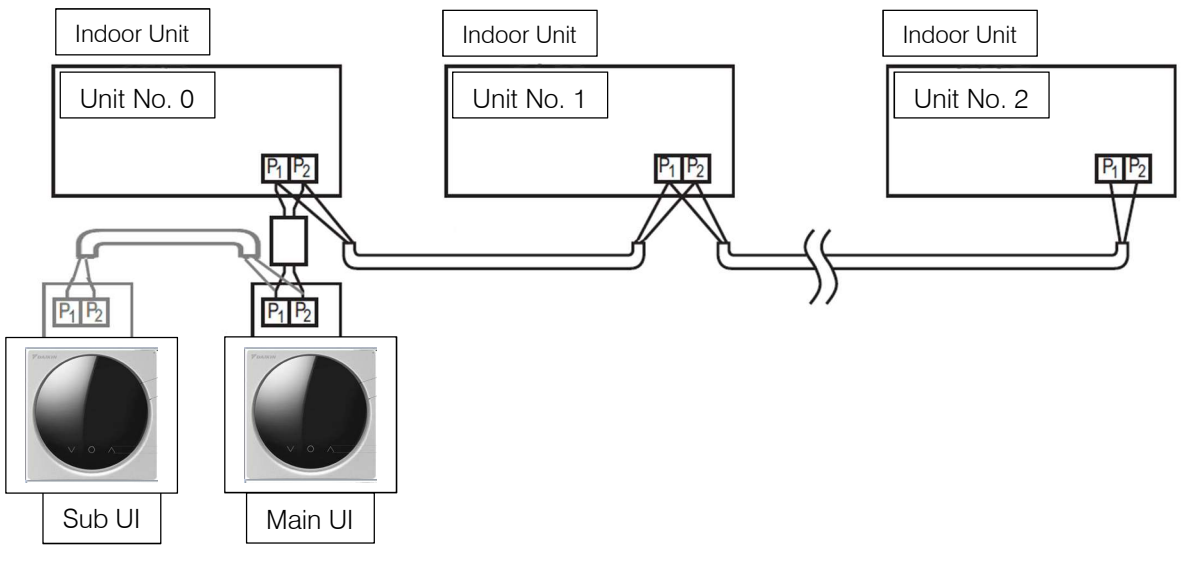

#### 3.2.2 Digital Input Adapter board

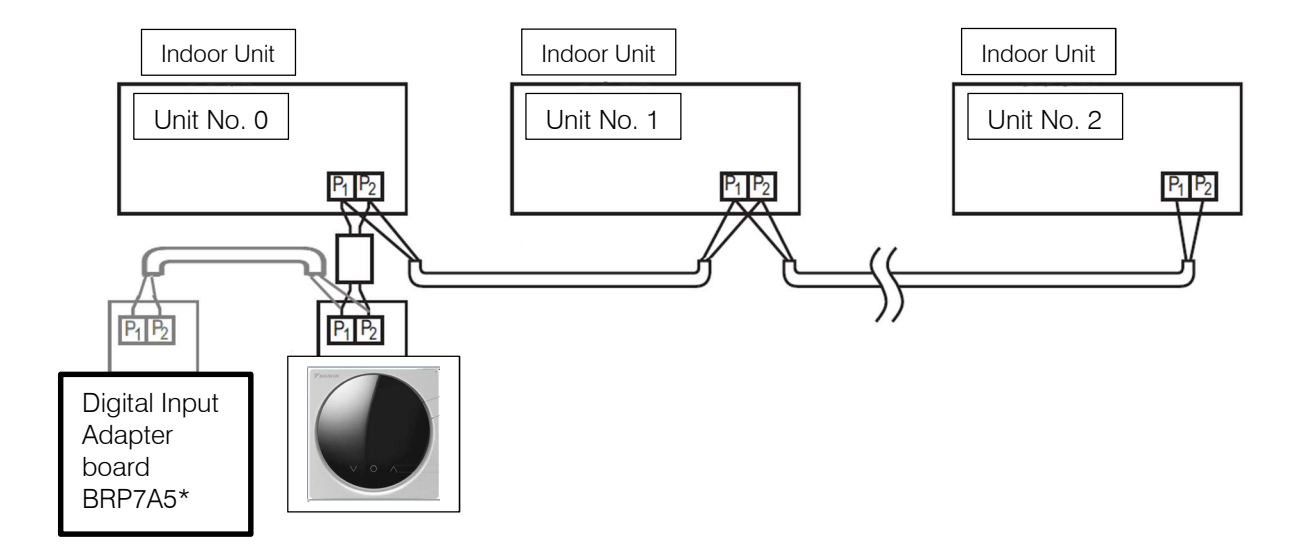

# 4. Specifications

## **4.1 Technical specifications**

| BRC1H51/81/519           |                      |                                         |                                                                                  |  |  |
|--------------------------|----------------------|-----------------------------------------|----------------------------------------------------------------------------------|--|--|
| Content                  |                      |                                         |                                                                                  |  |  |
|                          | а                    | b                                       |                                                                                  |  |  |
|                          | 1×                   | 2×<br>a Installation and operation manu | al                                                                               |  |  |
| Dimonsions               | packing              | b Wood screws + wall plugs (Ø4.)        | 50 x 217 x 161                                                                   |  |  |
| Dimensions               | Lisor interface      | h x w x d (mm)                          | 85 x 85 x 25                                                                     |  |  |
| Woight of user interface | net weight           |                                         | 110                                                                              |  |  |
| Weight of user intendee  | aross weight         | g                                       | 317                                                                              |  |  |
| Waight of pool/ing       |                      | 9                                       | Cardboard                                                                        |  |  |
| weight of packing        | weight               | y g                                     | 85                                                                               |  |  |
| Ambient temperature      |                      | 9<br>°C                                 |                                                                                  |  |  |
| Ampient temperature      |                      | °C                                      |                                                                                  |  |  |
| Humidity                 | siorage              | 6                                       | -20 ~ + 70<br>Bolow 05% BH                                                       |  |  |
| Coloro                   |                      |                                         | White (PPC1U*1)M/ (Pleak                                                         |  |  |
| Colors                   |                      |                                         | (BRC1H*1 <b>K</b> ) /Silver (BRC1H*1 <b>S</b> )                                  |  |  |
| Button cover             |                      |                                         | No                                                                               |  |  |
| Operation lamp           |                      |                                         | BLUE STATUS INDICATOR                                                            |  |  |
| LCD size                 |                      |                                         | 40,7 x 28,0 mm                                                                   |  |  |
| LCD type                 |                      |                                         | 100 x 150 Dots                                                                   |  |  |
| Back light               |                      |                                         | Yes (white color)                                                                |  |  |
| Backup for power failure |                      |                                         | yes<br>(The clock will keep functioning for<br>period not<br>exceeding 48 hours) |  |  |
| P1P2 Connection          | Wire type            |                                         | Sheathed vinyl cord or cable                                                     |  |  |
|                          | Wire max. length     | m                                       | 500                                                                              |  |  |
|                          | No. of<br>conductors |                                         | 2                                                                                |  |  |
|                          | Wire size            | mm <sup>2</sup>                         | 0,75 – 1,25                                                                      |  |  |

## 4.2 Available documentation

| Document                   | Contains                                | Format                                   |
|----------------------------|-----------------------------------------|------------------------------------------|
| Installation and operation | Installation and operation instructions | Paper (in the box)                       |
| manual                     |                                         |                                          |
| Installer and user         | Preparation of installation, technical  | Digital files on:                        |
| reference guide            | specifications, reference data,         | http://www.daikineurope.com/support-and- |
|                            | Detailed step-by-step instructions and  | manuals/product-information              |
|                            | background information for basic and    |                                          |
|                            | advanced usage                          |                                          |

## 4.3 Outlook and dimensions

#### 4.3.1 Outlook

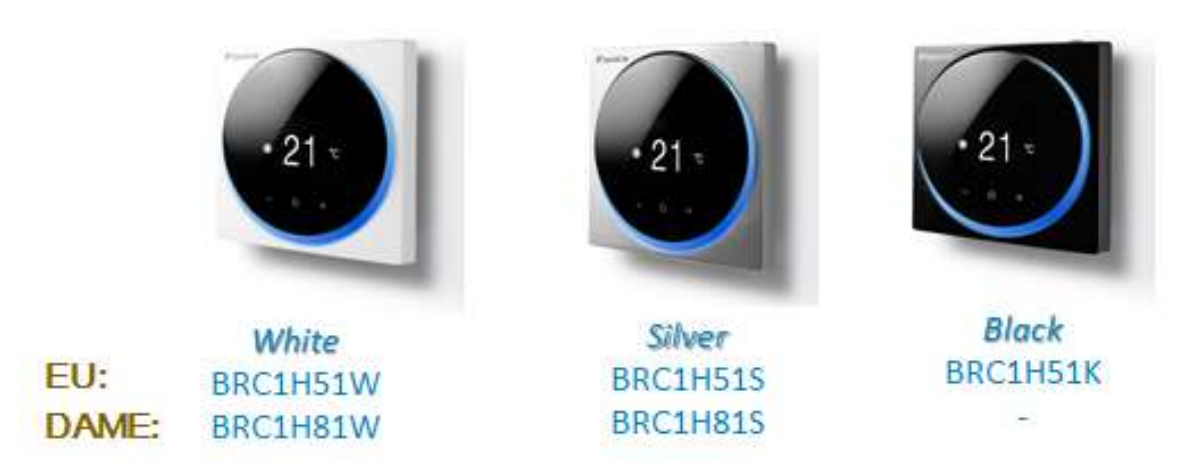

#### **4.3.2 Dimensions**

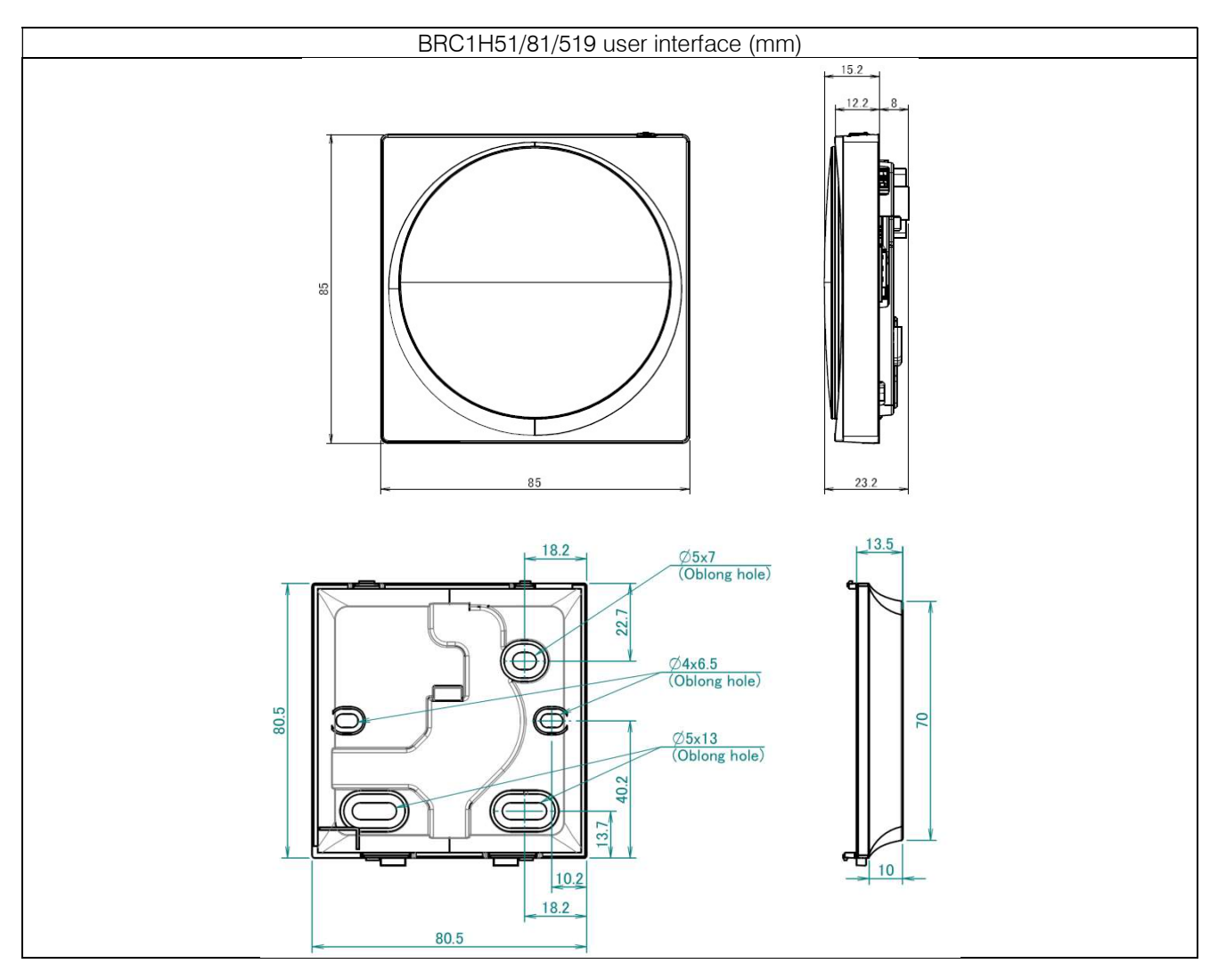

## 4.4 Installation method

To connect the electrical wiring:

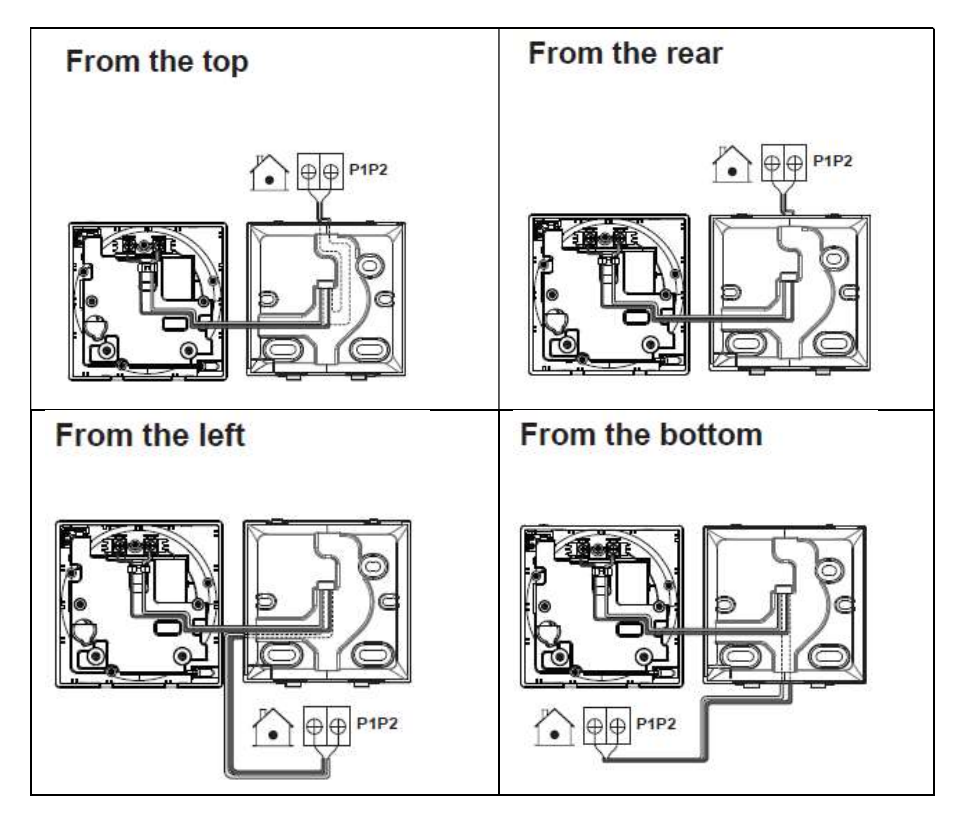

To mount the controller:

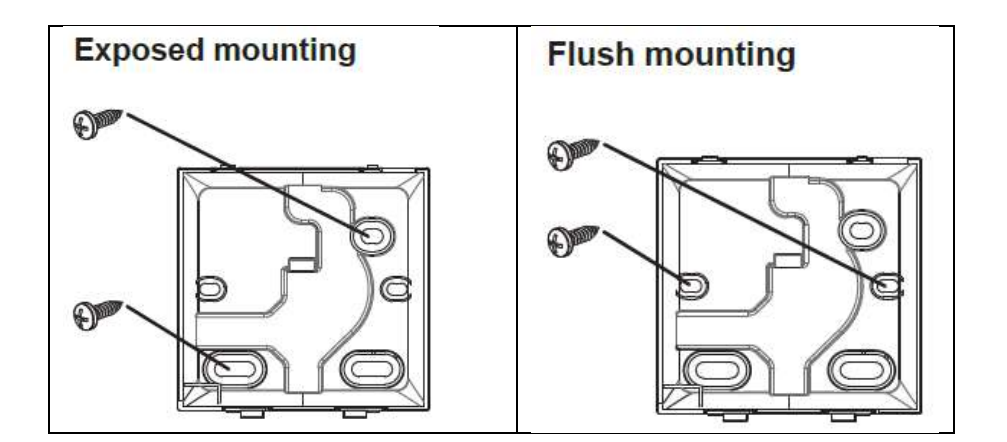

Easy Installation

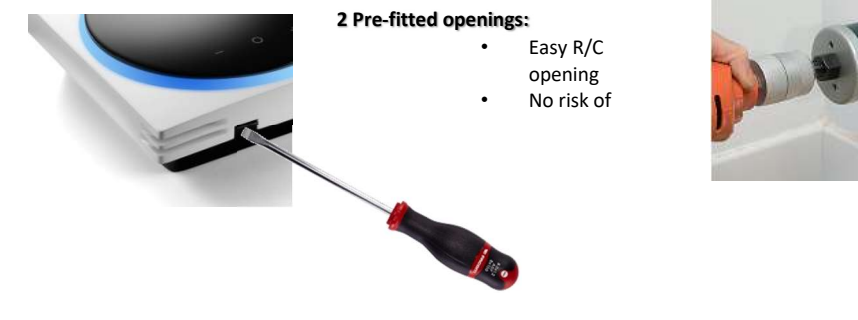

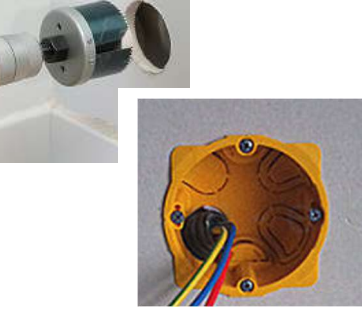

## **5 Summary of features**

### 5.1 Basic user interface

The user interface is symbol driven (no text). The basic userinteface functions are:

- On/off

- Operation mode change-over:

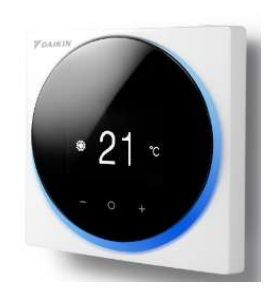

- Cooling / Heating or auto C/H change-over mode or fan only or dry mode
- (auto C/H change-over mode: cooling and heating adjustable temperature settings)
- Temperature adjustment (°C) during ON/OFF operation
- Airflow level (Fan speed) adjustment
- Airflow direction (Louvre/swing) adjustment
- Filter sign and reset
- Warnings and Errors

## **5.2 Basic operation settings**

Direct buttons for:

- On/off button at the top of the remocon
- "O" Enter/Activate/Set
  - From the home screen, enter the main menu
  - From the main menu, enter one of the submenus
  - From their respective submenu, activate a function
  - In one of the submenus, confirm a setting
- " " Cycle/ Adjust:
  - Cycle left
  - Adjust a setting (decrease)
- "+" Cycle/Adjust
  - Cycle right:
  - Adjust a setting (increase)

Others settings selectable via menu (by default accessable)

Display Selection (Simplified/detailed display mode)

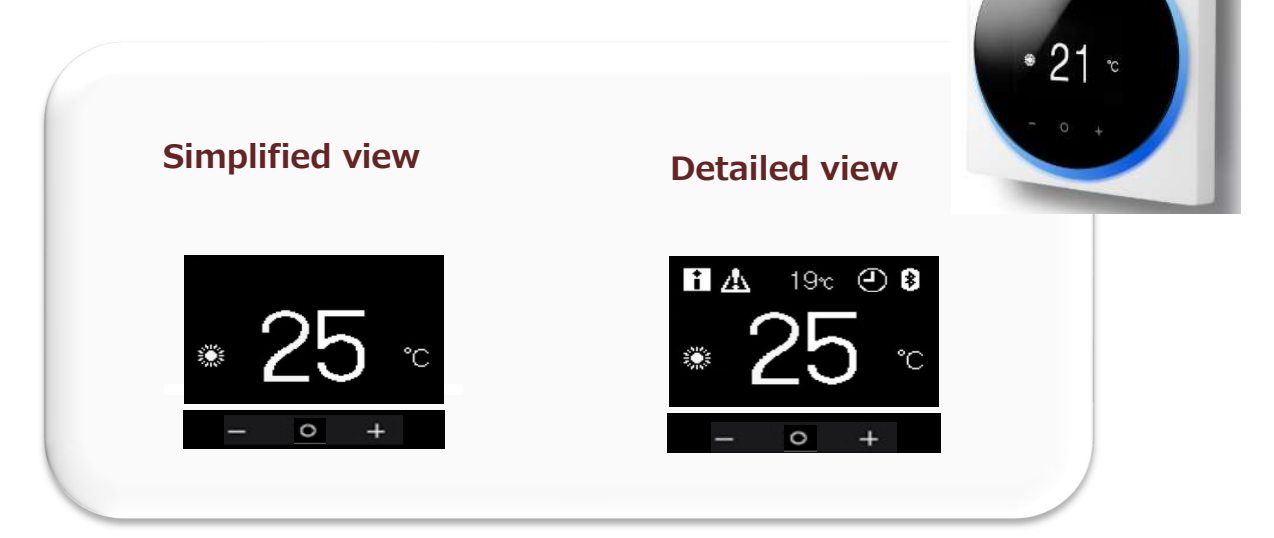

## 5.3 R/C Interface Logic

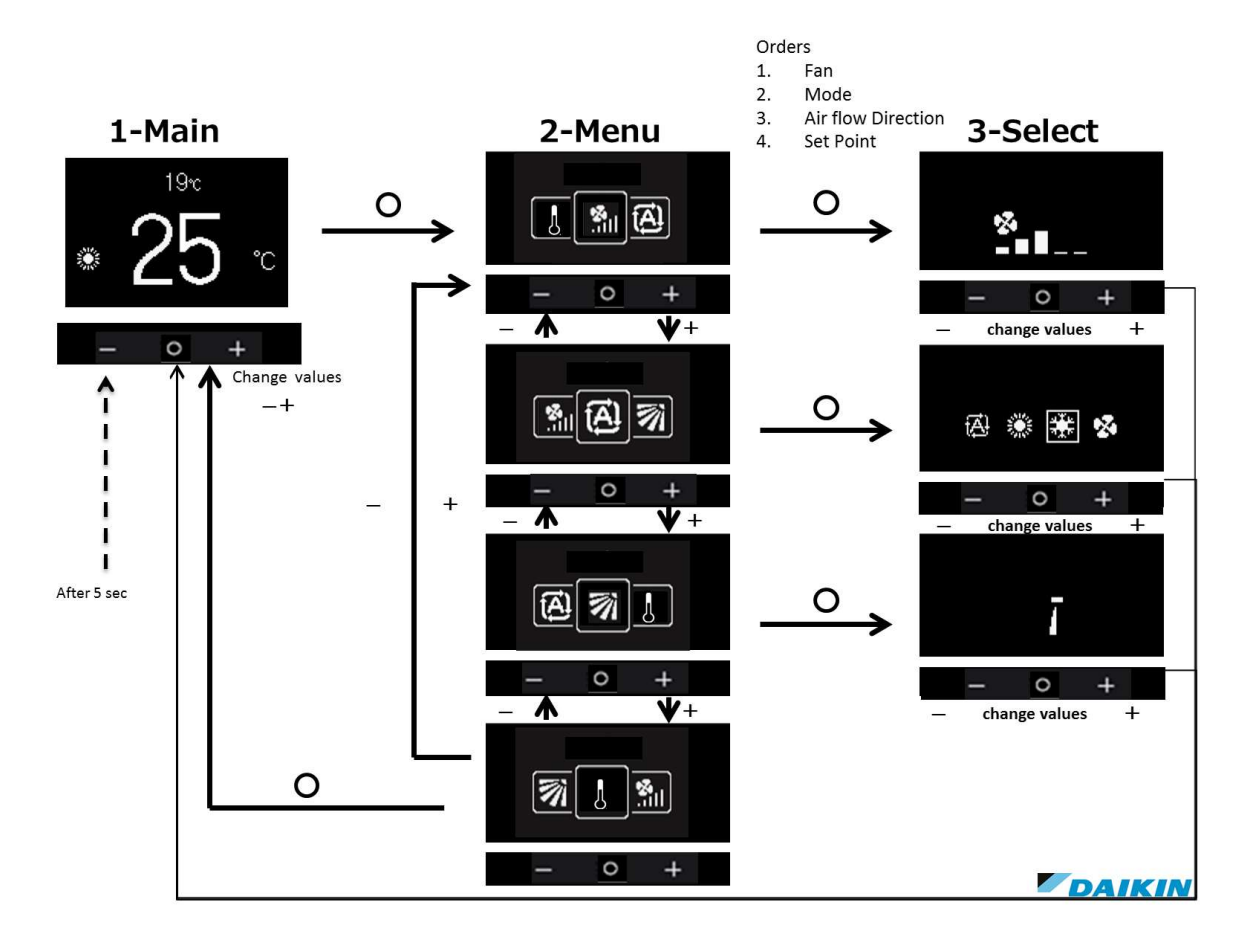

## 5.4 Status and operation mode icons

#### 5.4.1 Status icons

| lcon                            | Description                                                                                                    |   | Icon        | Description                                                                                           |
|---------------------------------|----------------------------------------------------------------------------------------------------|---|-------------|----------------------------------------------------------------------------------------------------|
| *                               | <b>Bluetooth</b> . <sup>1</sup> Indicates that the controller is communicating with a mobile device, for use with the Delkin Control Actionation and              |   |             | Test operation. Indicates that Test Operation mode<br>is active (Sky Air only).                       |
|                                 | Centralised control. Indicates that the system is<br>controlled by central control equipment (optional<br>accessory) and control of the system by this controller |   | $\odot$     | being inspected.                                                                                      |
| ×.                              |                                                                                                    |   | $\odot$     | Periodic inspection. Indicates that the indoor or outdoor unit is being inspected.                    |
|                                 | is NOT possible.                                                                                                    |   |             | <b>Backup.</b> Indicates that in the system an indoor unit is set as backup indoor unit.              |
|                                 | that the cooling/heating changeover is under<br>centralised control by another indoor unit, or by an                                                              |   |             | Individual air direction. Indicates that the individual air direction setting is enabled.             |
|                                 | optional cool/ heat selector that is connected to the outdoor unit.                                                                                               |   | i           | <b>Message.</b> Indicates that the system has a message to convey. Enter the menu to see the message. |
| <b>\$/®</b> X                   | <b>Defrost/Hot start.</b> Indicates that the defrost/hot start mode is active.                                                                                    | - | $\triangle$ |                                                                                                    |
|                                 | Timer. Indicates that the schedule timer or OFF timer is enabled.                                                                                                 |   | S           | Capacity restriction. Indicates that the system is<br>running with restricted capacity.               |
|                                 | Cleak not ant Indicates that the Daikin Cantral                                                                                                    |   | X           | End of capacity restriction. Indicates that the system is no longer running with restricted capacity. |
| Assistant app clock is not set. | Assistant app clock is not set.                                                                                                    |   |             | Rotation. Indicates that Rotation mode is active.                                                     |
|                                 | Self-cleaning filter. Indicates self-cleaning filter operation.                                                                                                   |   |             | Setback. Indicates that the indoor unit is operating under setback control.                           |
|                                 | Quick Start. Indicates that Quick Start mode is active (Sky Air only).                                                                                            |   | - <b>1</b>  | Ventilation. Indicates that the unit is ventilating the space.                                        |

#### **5.4.2 Operation mode icons**

| lcon                                                                                        | Operation mode                                                                                                    |  |  |  |
|---------------------------------------------------------------------------------------------|----------------------------------------------------------------------------------------------------|--|--|--|
| ***                                                                                         | <b>Cooling.</b> In this mode, cooling will be activated as required by the setpoint or limit operation.                         |  |  |  |
|                                                                                             | <b>Heating</b> . In this mode, heating will be activated as required by the setpoint or setback operation.                      |  |  |  |
| Fan Only. In this mode, air circulates without he or cooling.                               |                                                                                                    |  |  |  |
| <b>Dry</b> . In this mode, the air humidity will be lowered a minimal temperature decrease. |                                                                                                    |  |  |  |
|                                                                                             | The temperature and airflow level are controlled<br>automatically and cannot be controlled by the<br>controller.                |  |  |  |
|                                                                                             | Dry operation will not function if the room temperature is too low.                                                             |  |  |  |
| ŧ                                                                                           | Ventilation.In this mode, the space gets ventilated, but not cooled or heated.                                                  |  |  |  |
|                                                                                             | Air Clean. In this mode, the optional air cleaning unit operates.                                                               |  |  |  |
|                                                                                             | Ventilation + Air Clean. Combination of ventilation and air clean operation.                                                    |  |  |  |
| <b>€</b> ] <b></b> ₩                                                                        | Auto. In Auto mode, the indoor unit automatically<br>switches between heating and cooling mode, as<br>required by the setpoint. |  |  |  |
| Ĩ́▲ ‡‡                                                                                      |                                                                                                    |  |  |  |

# 5.5 Advanced operation settings to be set by App

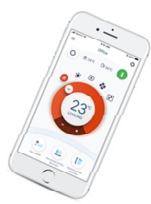

#### 5.5.1 App features

| Basic controis                                             | Advanced junctions                            | Comm                       | issioning & maintenance                                          | : junctions*           |
|------------------------------------------------------------|-----------------------------------------------|----------------------------|------------------------------------------------------------------|------------------------|
| Carrier * 120 MM 8 1001                                    | ad Sietch T Bratian Brook -                   | Certer V 120 PM ( 1000.    | Cartier V 120 PM 8 1001.                                         | Center T 120 PM 1 1007 |
| O 1 24°C (28 30°C ()                                       | 1 1 1 1 1 1 1 1 1 1 1 1 1 1 1 1 1 1 1         | Remote controller settings | Unit • Mode •                                                    | Select unit 00         |
|                                                            |                                               | Display >                  | 4                                                                |                        |
|                                                            |                                               | Clock and calendar         | 01 01 02 01                                                      | Set device state       |
| 0                                                          |                                               | Lock functionality         | 01 01                                                            | Group Address 1-01     |
| 23°                                                        |                                               | Language X                 | U + U + N + N +                                                  |                        |
|                                                            |                                               | System settings            |                                                                  |                        |
| -                                                          | individual antibus Guiet specificity Settiacs | Setpoint mode              |                                                                  |                        |
| 2an 🛄 [                                                    | (B)                                           | Filter settings            |                                                                  |                        |
| Far used Harconta office Institut affice                   | Officer                                       | External input interlock   |                                                                  |                        |
| <ul> <li>On/off</li> <li>Mode</li> <li>Setpoint</li> </ul> | o Setback<br>o Schedule                       |                            | <ul> <li>Field settings</li> <li>DIII address setting</li> </ul> |                        |
| o Fanspeed                                                 | o Setpoint limitation                         |                            | o                                                                |                        |

Basic controls & advanced functions: normal user Commissioning & maintenance functions: facility manager/advance user and installers

#### **5.5.2 Clock function**

- Real time clock (display 12h or 24 h time format)
- Daylight saving time (summer/ winter time automatic change over)

#### 5.5.3 Schedule timer function

- 3 independent schedules can be programmed: no. 1,2 & 3
- (e.g. no. 1: summer schedule, no. 2: winter schedule, no. 3: intermediate schedule)
   A maximum of 5 actions can be programmed for each day of the week (totalling 35 actions)
   Schedule timer no. 1, no. 2 or no. 3 can be enabled/disabled at any time (but manual selection)
   Each action linked to a Cooling and heating set temperature or OFF (with setback or without setback) operation
  - "last command" overrules previous command until next scheduled command
- Holiday function: the schedule timer will be disabled for days that have been set as holiday

<u>Note</u>: Schedule timer function is disabled in case a central controller or digital input adaptor board is installed.

#### 5.5.4 Energy Saving features

- Setpoint range limitation: The setting temperature range can be restricted (between 16 – 32°C) Separate range limitation in cooling mode, heating mode

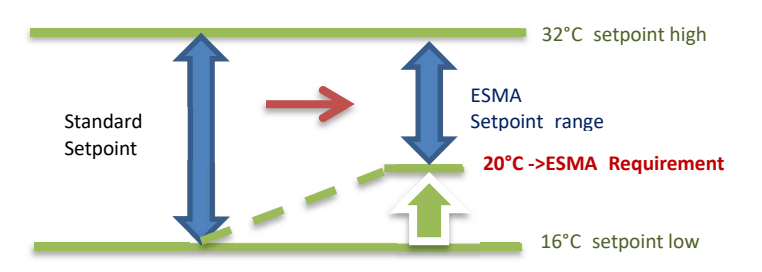

For BRC1H81 minimum setpoint is limited to 20°C for UAE as this is ESMA regulation.

- The setback feature will maintain the room temperature in a specific range during unoccupied periods. Setback temperature range cooling 33° C till 37 °C, heating 10 °C till 15°C.

Setback is by default enabled.

Setback is possible when unit is switched off and setback is enabled.

Setback is applicable during heating & cooling by default or during heating only or during cooling only.

Setback setpoints can be changed when unit is switched off. Setback setpoints are shown in smaller digits.

Note: Setback should not be enabled when a central controller is connected.

- Presence sensor (if supported by the indoor unit and if present in the decoration panel(option))
   Sensing energy save: setting temperature is automatically reduced (in heating) or increased (in cooling) when no people are detected during certain period.
   Sensing stop set: turn off the unit when no people are detected during long period of time.
- Setting temperature auto reset:

Even if the setting temperature is changed, it returns to the pre-set temperature after a certain period

- Off timer: After you turn on the unit, it will automatically turn off after a certain period.
- Auto Display Off: When the system is switched off the blue status indicator is out
- Electricity consumption (only in case function is available on indoor unit): (not available for indoor units connected in group control) Indicative electricity consumption is graphical displayed different screens: daily, weekly, monthly, yearly

#### 5.5.5 Button lock

- Implementation only for May release. Behaviour not yet clear.

#### **5.5.6 Maintenance information**

When the filter is dirty, the system is in error, or the indoor unit needs to be maintained otherwise you press the menu button and see an error or maintenance screen upon trying to enter the main menu. Contact your dealer and inform him the shown error code or symbol to resolve the issue.

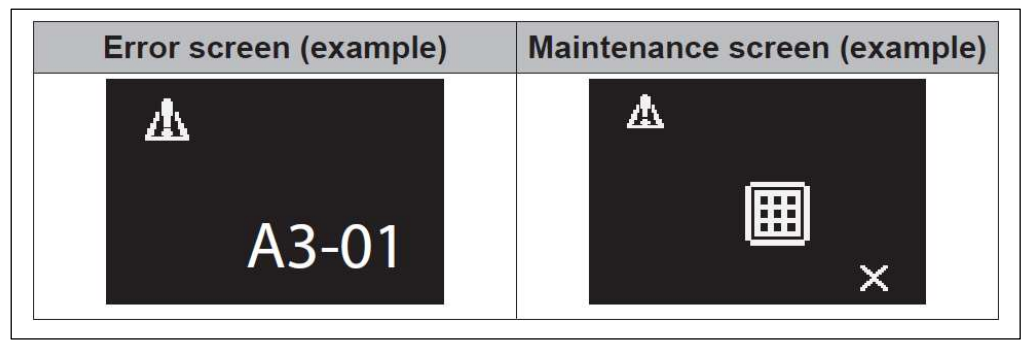

#### 5.5.7 Quiet Mode & Demand Control

**Remark**: When the Quiet Mode or Demand Control mode is active the cooling or heating capacity of the system is reduced.

#### Quiet Mode:

A schedule can be made so that the Outdoor Unit produces less noise. If the outdoor unit supports this function then it is visible under Main menu \ Configuration.

#### Demand Control:

A schedule can be made so that the Outdoor Unit limits its energy consumption to 70 or 40% of the maximum energy consumption. If the outdoor unit supports this function then it is visible under Service Settings \ Demand.

#### 5.5.8 Duty Rotation and Backup

This function is available if more than one unit is connected on the P1P2 connection (group control) of the user interface and if all these units support this function. This function is called 'Rotation' and is part of the main menu as a hidden menu item (push 4 seconds on the menu button to make it visible).

The Rotation function is designed for units operating in critical applications (e.g. in server rooms that require lots of cooling). In this case, the system is equipped with an extra backup unit. Enabling Rotation then allows for:

• Rotation: because the system is equipped with more units than are required to provide the heating/ cooling load, one of the units will remain inactive during normal operation. After a set time (i.e. "Rotation cycle time", default 24h), the inactive unit will start operating and a previously active unit will become inactive (i.e. duty rotation). Because the units are alternately allowed to take a break, the lifespan of the system increases.

• Backup: having a backup unit allows for additional system redundancy. If an active unit goes into error, Rotation makes sure the inactive one takes over.

• To let the backup unit reach its cooling/heating capacity, an overlap period is included in which all units are active. (default 10min, configurable through field setting to 5', 10', 15' or 30')

- If during the overlap period the cooling capacity is too high decrease the overlap time.
- If after the overlap period the cooling capacity is too low increase the overlap time.
- The rotation order depends on the set Unit Number
- The indoor units need to be connected on one P1P2 connection to the user interface (group control)

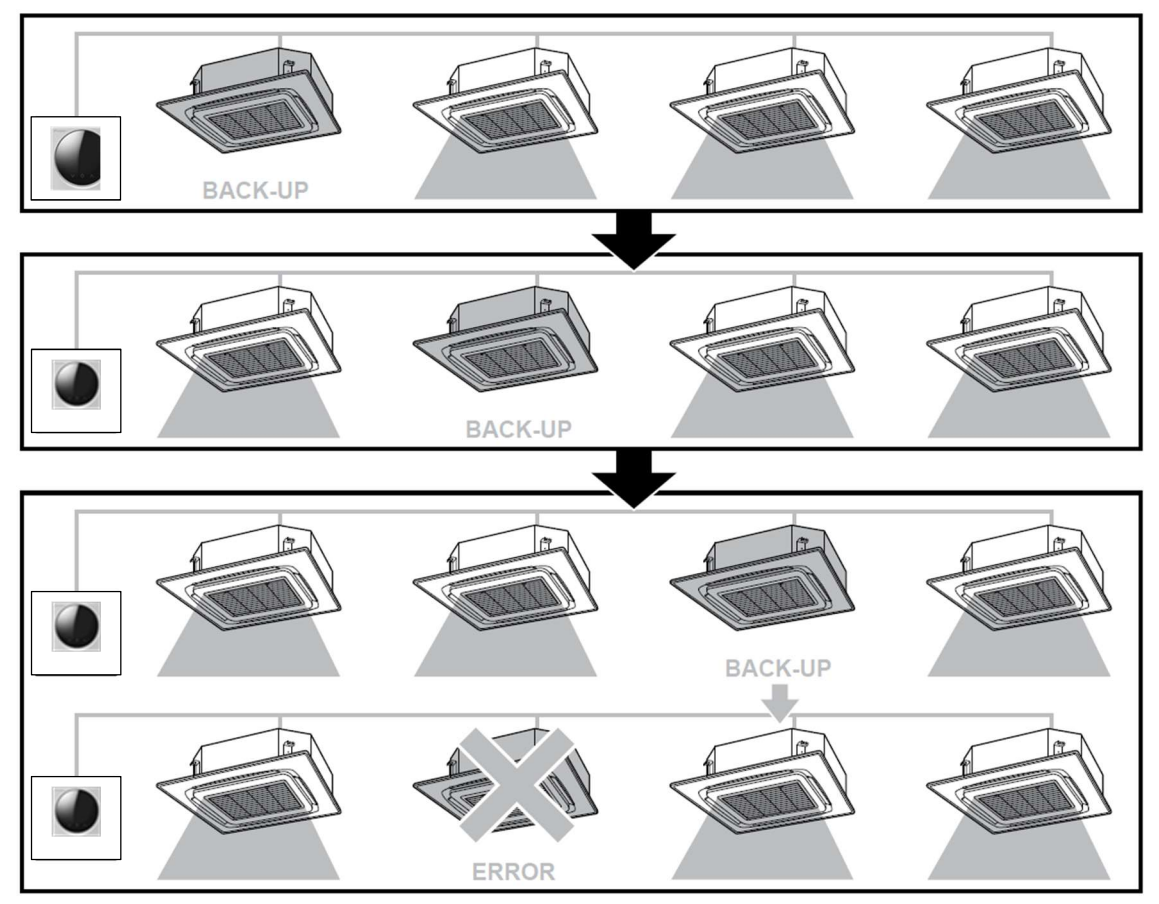

#### Large systems:

If the number of indoor units is too high (e.g. > 4) it is advised to create 2 (or more) groups of indoor units. Each group will then be under control of one UI and have one back-up unit. Each group will work *independently* and will have its own rotation cycle, overlap time and back-up unit.

This table shows –as a rule of thumb- the amount of units per group:

| No. of indoor units | No. of groups | No. of Remocon | No. of Back-up Units |
|---------------------|---------------|----------------|----------------------|
| 1 – 4               | 1             | 1              | 1                    |
| 5 – 8               | 2             | 2              | 2                    |
| 9 – 12              | 3             | 3              | 3                    |
| 13 - 16             | 4             | 4              | 4                    |

## **5.6 Options**

#### 5.6.1 Digital Input Adapter Board (BRP7A51/52/53/54)

Interlock with 2 external signals B1 & B2 (only in combination with BRP7A5\* digital input adapter) Remark: only a dry contact contact can be connected: Normally open or Normally closed.

Typical application: Offices or hotels interlock with field-supplied window contact B1

Remark:

- The interlock feature is explained in installer Reference Guide
- In case Interlock with external signals is installed, schedule timer function is disabled
- The digital input adapter needs to be connected to the P1P2 connection. In this case no sub User Interface can be connected.
- Depending on the indoor unit it might be required to use an installation box, mounting plate or casing (e.g. option KRP1BA101, KRP1H98,...) to mount the digital input adapter board.

#### 5.6.2 Software Updater

With the 'PC USB cable' option EKPCCAB4 + updater software Upgrade current model Upload new software in case of issues

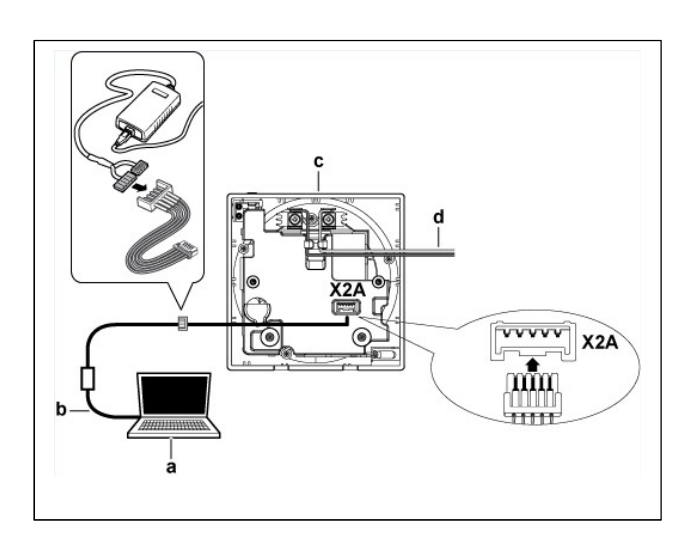

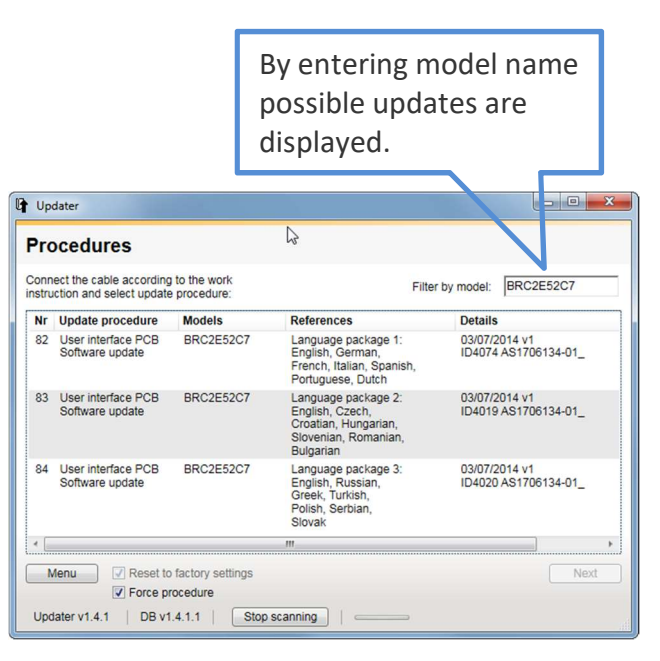

## 5.7 Smartphone requirements, pairing, connection & features

#### 5.7.1 Apple iOS 8.0 or higher

Typical models are iPhone 4s and later, iPad 2 and later, all iPad minis and iPod Touch 5<sup>th</sup> generation and later

#### 5.7.2 Android 5.0 or higher and Bluetooth Low Energy 4.2 or higher

#### 5.7.3 Pairing

#### Advertising

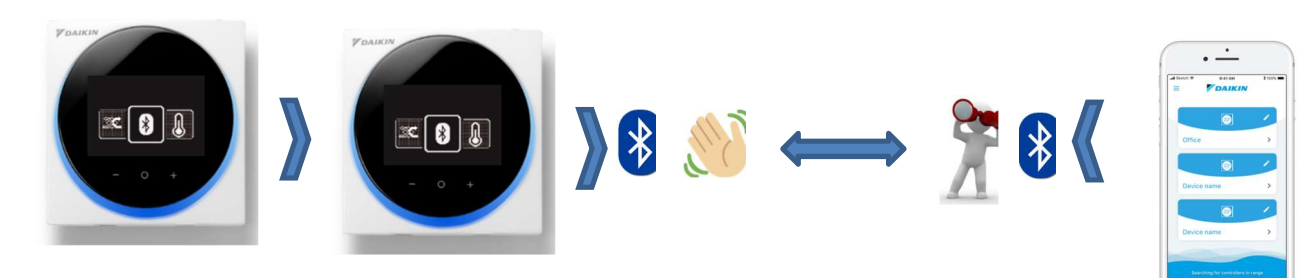

Numeric comparison: numeric value is on the R/C and the App to confirm pairing

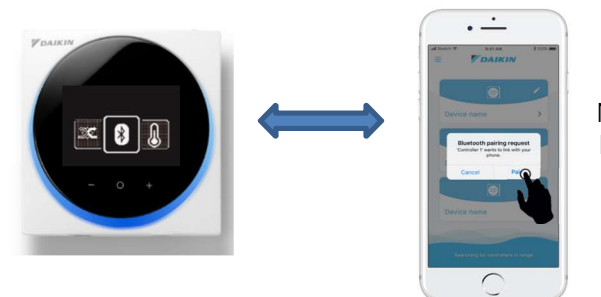

Number appearing on the app For confirmation

#### 5.7.4 App connection

Only one R/C can be connected to the App at the time Paired device are stored on the R/C & the App Up to 10 paired devices can be stored on the R/C

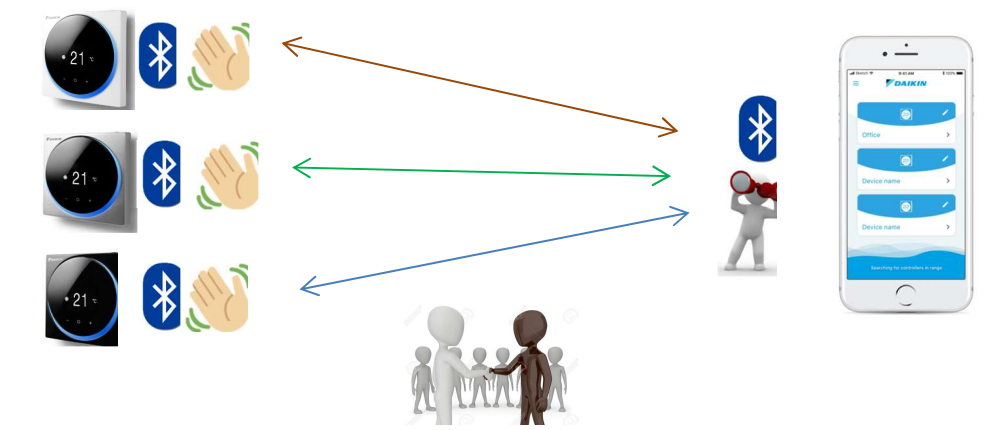

Google<sup>-</sup>play

## 6. Combination BRC1H51/81/519 & DIII central control equipment

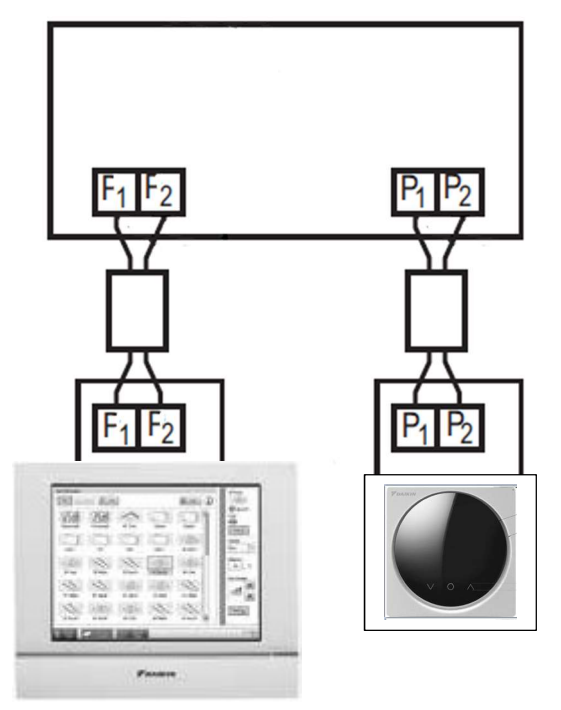

This configuration has impact on the following functions:

- Schedule timer function will be disabled on the remote controller
- Setback should not be enabled on the BRC1H (can be enabled on iTM for example)

## 7. Revision

| 30/10/2017 | D.De Smeyter | Draft based on BRC1E53 datasheet                                  |
|------------|--------------|-------------------------------------------------------------------|
| 21/12/2017 | D.De Smeyter | Rev 0.1 Added App part                                            |
| 15/02/2018 | D.De Smeyter | Rev 0.2 Processed remarks from Sales SBU – Controls & Ventilation |